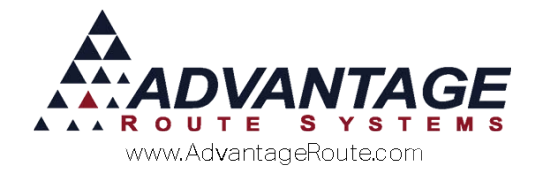

# Chapter 4.05: Custom Reports Menu

### Introduction

Route Manager supports a variety of custom reporting tools (e.g., Crystal Reports) to allow more flexibility for reporting purposes. Once these reports are created, the Custom Reports option gives you the ability to integrate these types of reports into the Route Manager Reports menu. This may be helpful for users that would benefit from having certain external reports accessible from within the Route Manager program (links to programs can be added as well).

Follow the steps in this chapter for detailed instructions on adding your own report or program to the menu.

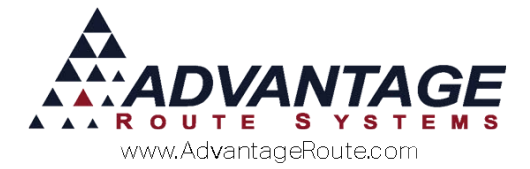

### Creating an Entry for the Menu

- 1. Browse to Lists>Custom Report Groups.
- 2. Choose Add
- 3. Create a Menu Title Menu Title for Report Group Crystal Reports
- 4. Select a Shortcut Character Shortcut Character
- 5. Enter or Browse for the folder that contains you r custom report(s), program(s), etc.
- 6. Add the **Security Level Code(s)** required for viewing the Custom Report(s).

| Available              | Selected        |   |
|------------------------|-----------------|---|
| C CLERICAL<br>D Driver | ▲ > \$ A ADMIN  | 4 |
|                        | <u>&gt;&gt;</u> |   |
|                        | <               |   |

7. Click Save.

Repeat these steps for each Custom Report Group that you will need. Continue to the next section to learn how to control the items that are displayed within each group.

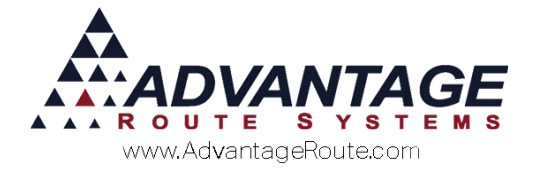

### **Establishing Links**

You will need to create shortcuts to the reports, programs, etc., you wish to add to the menu. You can achieve this by placing .lnk (shortcut) files within each Report Group Folder(s).

#### EXAMPLE

The Report Group below will be used for links to the "Crystal Reports" group.

1. All shortcut (.lnk) files placed in the **Report Folder** Location: Report Folder Location C:RMA\_SERIES7DOd\_SAMPLE\_TEMPLATEST \_\_\_\_\_ will be displayed under **Reports>Custom Reports>Crystal Reports** on the menu.

| Shortcut Character       | · · None            |               |  |
|--------------------------|---------------------|---------------|--|
| Report Folder Location C | RMA_SERIES7DOC_SAMP | LE_TEMPLATEST |  |
| Security Level Access    | Inactive Reports Fo | lder          |  |
| Available                | Selected            |               |  |
| DiDriver                 |                     |               |  |
|                          |                     |               |  |
|                          | <                   |               |  |
| I                        |                     | -             |  |
|                          |                     |               |  |

 Here is a list of shortcut (.lnk) files placed within the "D:\RMA\_SERIES7\DOC\_SAMPLE\_TEMPLATES" directory that we used in the example above:

| Crystal Reports 10.lnk |
|------------------------|
| 📱 Sales Report.Ink     |
| 📱 Billing Report.Ink   |

We have included a link to the Crystal Reports program (Crystal Reports 10.lnk), and two custom reports (Sales Report.lnk and Billing Report.lnk).

3. Within the program, the links will be displayed under **Reports>Custom Reports>Crystal Reports**:

| Custom Reports | <u>C</u> rystal Reports |
|----------------|-------------------------|
|                |                         |

4. Repeat these steps for all of the folders and shortcuts needed.

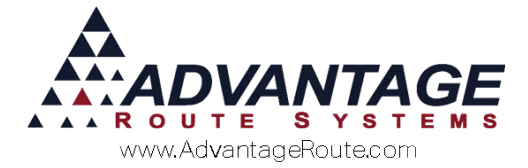

## **Field Definitions – Custom Report Groups**

| ustom Report                | Groups                 | _        | <i>\$</i> 4 |
|-----------------------------|------------------------|----------|-------------|
| Menu Title for Report Group |                        |          |             |
| Shortcut Character          | ▼ None                 |          |             |
| Report Folder Location      | 1                      |          |             |
| Security Level Access       | Inactive Reports Folde | r        | 24          |
| Available                   | Selected               |          | Eg          |
| D Driver                    | <u> </u>               | A        | But         |
| A   ADMIN                   | »>                     |          |             |
|                             |                        |          | 89          |
|                             | <                      |          |             |
|                             | ~ ~                    | -        |             |
| 1                           |                        | <u> </u> |             |
|                             |                        |          | EXI         |
|                             |                        |          |             |
|                             |                        |          |             |
|                             |                        |          |             |
|                             |                        |          |             |

This section contains the field definitions within the Custom Report Groups screen.

#### Fields:

*Menu Title for Report Group:* This is the text that will appear on the Reports menu under Custom Reports.

*Shortcut Character:* You can choose a shortcut character from one of the letters in the Menu Title to enable quick access to your report group.

**Report Folder Location:** The path of where the folder that contains the shortcut files (.lnk) to your reports is located.

*Security Level Access:* Choose the Security Level Access that will be required to access the reports in this group.

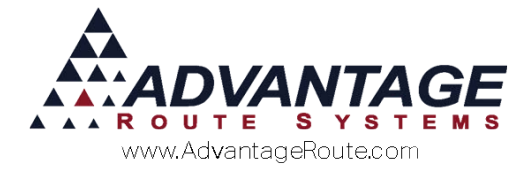

Copyright © 1994-2016 by Advantage Route Systems, Inc. All Rights Reserved. Printed in the United States of America.

#### Advantage Route Systems, Inc.

3201 Liberty Square Parkway Turlock, CA 95380 USA Phone: 1.209.632.1122 Web Site: <u>www.AdvantageRS.com</u> Email: info@AdvantageRS.com

#### Warning

All information in this document and the on-line help system, as well as the software to which it pertains, is proprietary material of Advantage Route Systems, Inc. and is subject to a Route Manager license and nondisclosure agreement. Neither the software nor the documentation may be reproduced in any manner without the prior written permission of Advantage Route Systems, Inc.

Series 7: Version Date, May 2, 2016